# ダイレクト選局クイックガイド

## TZ-DCH2000 TZ-DCH2810

### ダイレクト選局方法(その1)

# 3桁入力

### 設定要らずで誰でも簡単!

番組表などであらかじめ番号がわかっている場合、見たいチャンネルの番号を入 力して直接呼び出します。

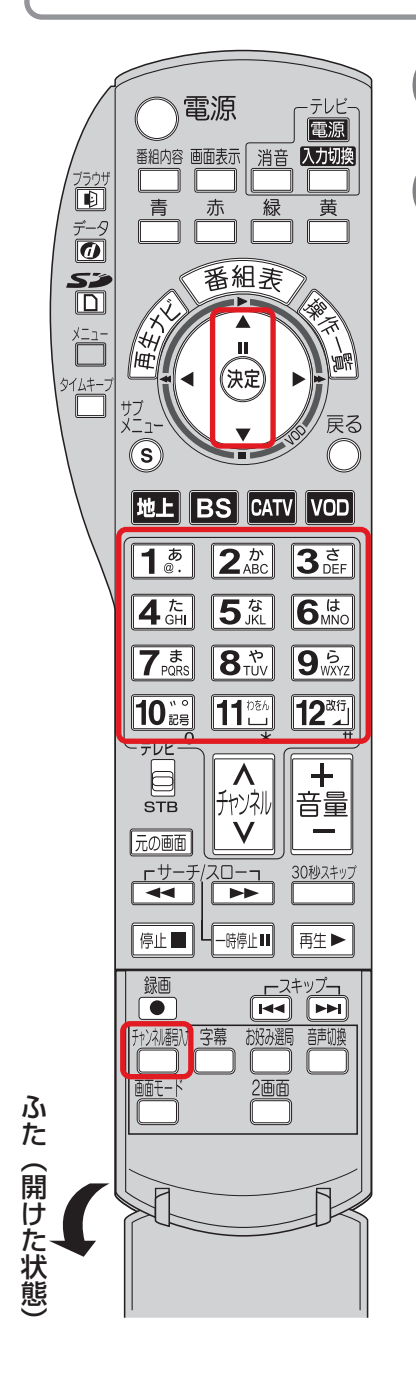

形が を押す。 1. ~ 10 🗒 で3桁番号を入力する。 例:「CATVチャンネル055」を選ぶ場合 10 ::= 5<sup>x</sup> 5<sup>x</sup> ſĹ 3秒以内

●数字ボタンを押して3秒以上経つと、押したボタンで(プリ セット)選局されるのでご注意ください。

●3桁入力時に同じチャンネル番号の放送が複数ある場合は、 下図のような選択パネルを表示します。

| LOGO | 地上口 | 101 |
|------|-----|-----|
| LOGO | ΒS  | 101 |
| LOGO | С   | 101 |

▼▲で見たい放送を選んで、 (案)を押して ください。

### ダイレクト選局方法(その2) チャンネル設定

### よく見るチャンネルを数字ボタンで一発選局!

よく見るチャンネルを事前に登録しておいて、リモコンの数字ボタン(1~12) で見たいチャンネルを直接呼び出します。

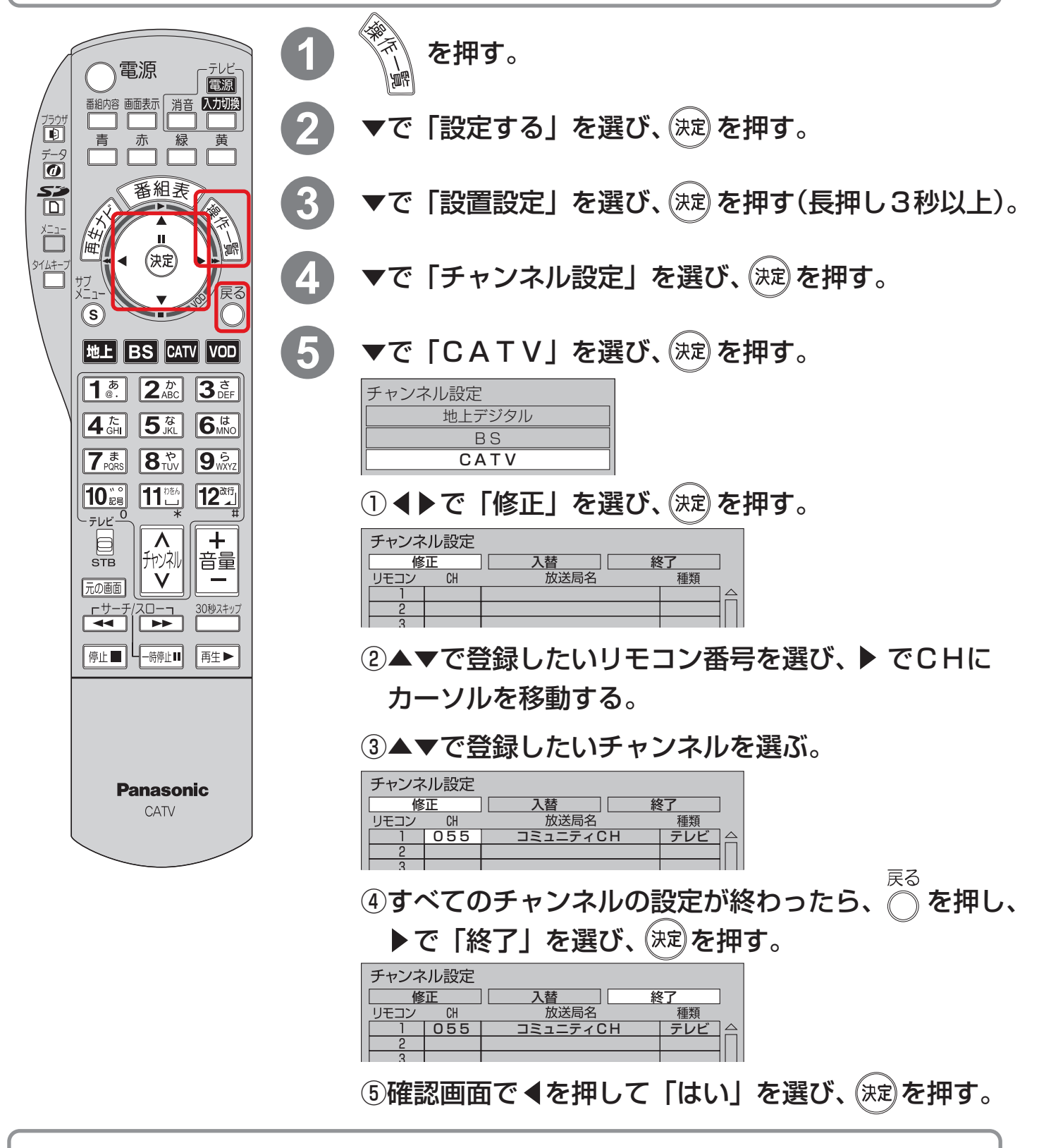

チャンネル設定のリモコン1~12に登録したチャンネルはリモコンの数字ボタン1~12で選局できます。 リモコン13~36の登録や、お好み選局について詳しくお知りになりたい場合は、セットトップボックスの取扱 説明書をご覧いただくか、弊社総合窓口までお問合せください。